### Congreso Internacional de Investigación en MIPYMES y Empresas Familiares

Estrategias de Reactivación y Escalabilidad en MIPYMES y Empresas Familiares para el Desarrollo Regional

UNACH - UAM - REMINEO - UNIVERSIDAD DE MEDELLÍN UAS - HEC MONTREAL - RED GCE

7 y 8 de Noviembre 2023 Modalidad Virtual

#### Conferencias Magistrales

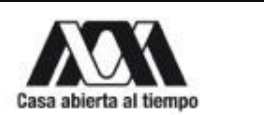

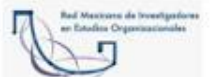

Dr. Jorge Humberto

Mejía Morelos

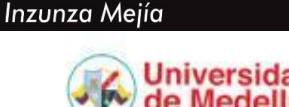

Dra. Patricia Carmina

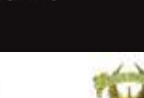

Dr. Oscar Lozano Carillo

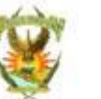

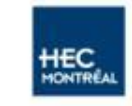

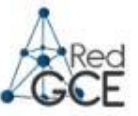

Dr. Jesús Manuel Ramos García

Mtro. Fabián Moreno

### Congreso Internacional de Investigación en MIPYMES y Empresas Familiares

### Pasos para efectuar el pago del 14° Congreso Internacional de Investigación en MIPyMES y Empresas Familiares

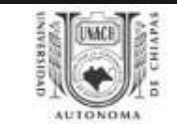

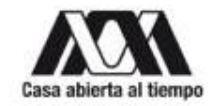

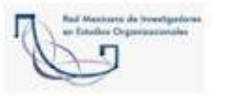

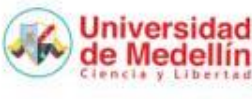

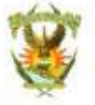

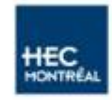

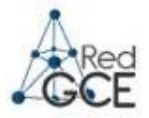

AUTONOMA

1. Ingresar a la página del 14° Congreso Internacional de Investigación de MIPyMES y Empresas Familiares:

http://congresointernacional.ceune.unach.mx/index.html

## Congreso Internacional de Investigación en MIPYMES y Empresas Familiares

Estrategias de Reactivación y Escalabilidad en MIPYMES y Empresas Familiares para el Desarrollo Regional

7 y 8 de noviembre de 2023

#### UNACH- UAM - REMINEO, A.C.- UNIVERSIDAD DE MEDELLIN - UAS - HEC MONTREAL - RED GCE

Realice su registro al Congreso en el siguiente enlace: REGISTRO

Despues del registro efectúe su pago en el siguiente enlace: SYSWEB

Bienvenida

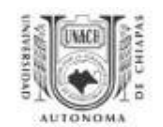

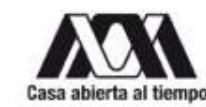

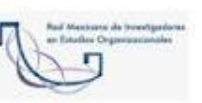

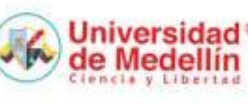

Convocatoria

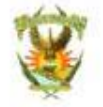

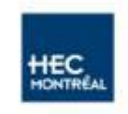

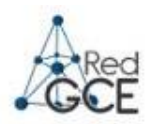

AUTONOMA

2. Realizar el registro al 13° Congreso, deberás dar clic en el enlace, así como se indica en el N° 2.

3. Para realizar su pago, deberá ingresar en el registro N° 3, tal como se muestra en la parte inferior de la imagen.

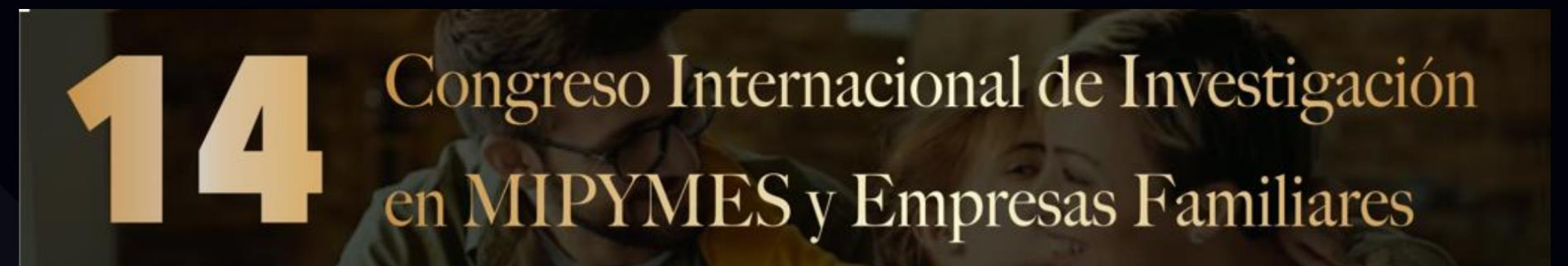

Estrategias de Reactivación y Escalabilidad en MIPYMES y Empresas Familiares para el Desarrollo Regional

7 y 8 de noviembre de 2023

UNACH- UAM - REMINEO, A.C.- UNIVERSIDAD DE MEDELLIN - UAS - HEC MONTREAL - RED GCE

Realice su registro al Congreso en el siguiente enlace REGISTRO

Despues del registro efectúe su pago en el siguiente enlac SYSWEB

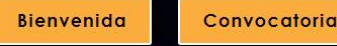

DODITIONAL OF CHARACTER

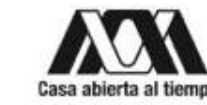

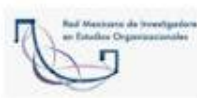

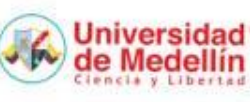

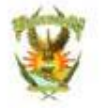

3

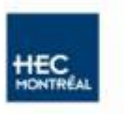

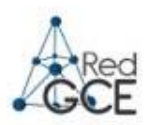

- Docente participante al congreso con ponencia deberán entrar como: Docente Ponente externo o Docente UNACH si perteneces a la UNACH.
- Estudiante participante con ponencia deberán entrar como : Estudiante Ponente.
- Estudiante que no participará con ponencia y pertenezca a la UNACH deberá entrar como: Estudiante.
- Docente, Estudiante y otros que no participarán con ponencia deberán entrar como: Público General.

| ×                                                                                |                                             |                                                                         |              |
|----------------------------------------------------------------------------------|---------------------------------------------|-------------------------------------------------------------------------|--------------|
| Unive<br>Autón<br>Chi                                                            | ersidad<br>oma de<br>apas 14 CONGRESO INTER | NACIONAL EN MIPYMES Y EMPRESAS FAMILIARES.                              | Borrar Datos |
| аштопома                                                                         | Tipo de participante (*)                    | SELECCIONAR                                                             |              |
| General                                                                          |                                             | SELECCIONAR                                                             |              |
| 🖹 Comprobante Ofic                                                               | ial                                         | I - ESTUDIANTE<br>I - ESTUDIANTE PONENTE                                |              |
| Facturación                                                                      |                                             | E - DOCENTE PONENTE<br>E - DOCENTE PONENTE EXTERNO<br>E - DOCENTE UNACH |              |
| Ayuda                                                                            |                                             | E - PUBLICO GENERAL                                                     |              |
| 🚍 Manual de Pago                                                                 | •                                           |                                                                         |              |
| 📃 Guia Rápida                                                                    |                                             |                                                                         |              |
| E Contacto                                                                       |                                             |                                                                         |              |
| SYSWEE LINACH MX<br>SYSWEE                                                       | Ь                                           |                                                                         |              |
| 4ta. Poniente Sur, 3er Piso Tuxtla Gut<br>Chiapas. Teléfono: (961) 61 7 80 00 e: | iérrez,<br>xt. 5508.                        |                                                                         |              |

5503. 5509 v 5501.

### Da Clic al Manual de tu Interés

- Manual para Docente Ponente
- Manual para Docente Ponente Externo
- Manual para Estudiante Ponente
- Manual para Público General
- Facturación

## **Docente Ponente**

#### -Como Docente Unach deberá colocar su numero de plaza en la casilla seleccionada y dar clic en la <mark>lupa de color azul.</mark>

| ×          |                                       | 🕒 Usuario                | 2                                  | Servicios | 3 Método de Pago |
|------------|---------------------------------------|--------------------------|------------------------------------|-----------|------------------|
| dedisariun | Universidad<br>Autónoma de<br>Chiapas | 14 CONGRESO INTERI       | NACIONAL EN MIPYMES Y EMPRESAS FAM | LIARES.   | Borrar Datos     |
| General    |                                       | Tipo de participante (*) | E - DOCENTE PONENTE                | ~         |                  |
| 🖹 Comproba | ante Oficial<br>n                     | # de Plaza               | Tipo de Personal                   | NINGUNO   |                  |
| Ayuda      |                                       |                          |                                    |           |                  |

- Del lado derecho aparecerán las opciones que tiene la plaza de las cuales deberá elegir la que corresponde a su plaza.

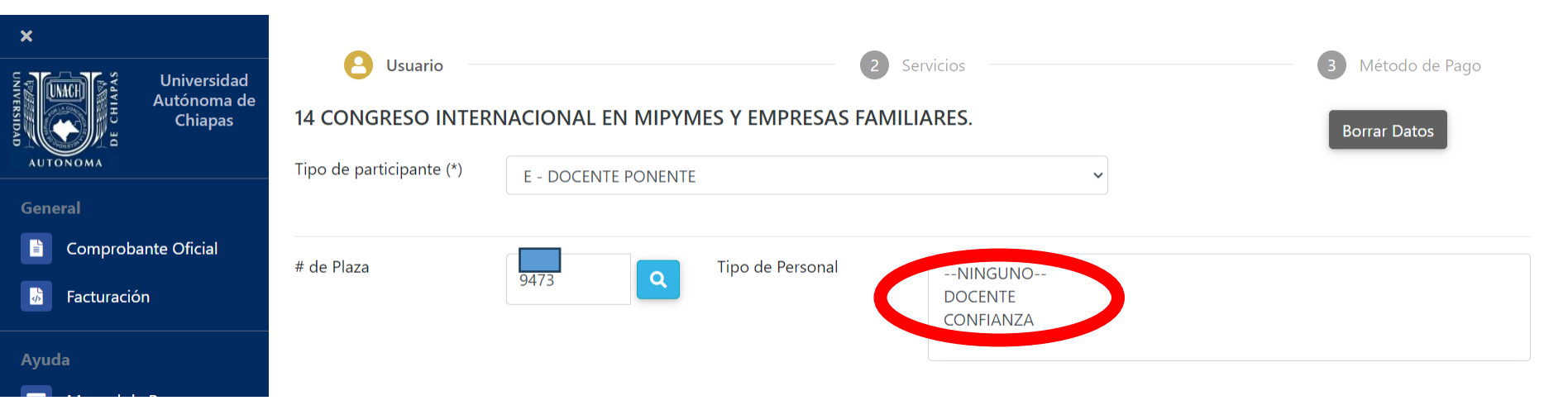

- Una vez seleccionada la opción aparecerán los datos correspondientes.

| ×                                     | Osuario                                              | 2                                  | Servicios                       | 3 Método de Pago |
|---------------------------------------|------------------------------------------------------|------------------------------------|---------------------------------|------------------|
| Universidad<br>Autónoma de<br>Chiapas | <b>14 CONGRESO INTER</b><br>Tipo de participante (*) | RACIONAL EN MIPYMES Y EMPRESAS FAI | MILIARES.                       | Borrar Datos     |
| General<br>Comprobante Oficial        | # de Plaza                                           | 9473 Tipo de Personal              | NINGUNO<br>DOCENTE<br>CONFIANZA |                  |
| Ayuda                                 | Nombre(s)                                            | NEHEMIAS                           |                                 |                  |
| Manual de Pago >                      | Apellido Paterno                                     | ROBLERO                            | Apellido Materno SAI            | AS               |

- Colocar su correo electrónico, el cual es el único dato obligatorio.

| 📃 Guia Rápida                                                                                |                             |              |                              | 6         |            |   |
|----------------------------------------------------------------------------------------------|-----------------------------|--------------|------------------------------|-----------|------------|---|
| Contacto                                                                                     | Grado Maximo de<br>Estudios | ESTUDIANTE   | \$                           | Correo    | *Requerido |   |
|                                                                                              | Ponencia 1                  |              |                              |           |            | 6 |
| <b>O</b> -,                                                                                  | Ponencia 2                  |              |                              |           |            |   |
| a. Poniente Sur, 3er Piso Tuxtla Gutiérrez,<br>niapas. Teléfono: (961) 61 7 80 00 ext. 5508, |                             |              | Cancelar                     | Siguiente |            |   |
|                                                                                              |                             | - Y dar clic | en el botón <mark>s</mark> i | iguiente. |            |   |

#### -Seleccionar el concepto y presionar el botón agregar como se muestra en la imagen.

| ×         |                                       | Elegir<br>CONSTANCIA CONGRESO, TALLER Y DERECHO A PRODUCTO : CURSOS (LICENCIATURA) (\$ 1.500.00) |           |
|-----------|---------------------------------------|--------------------------------------------------------------------------------------------------|-----------|
| DE CHIAPA | Universidad<br>Autónoma de<br>Chiapas |                                                                                                  | + Agregar |
| General   |                                       |                                                                                                  |           |
| Comprob   | ante Oficial                          | CONSTANCIA_CONGRESO,_TALLER_Y_DERECHO_A_PRODUCTO : CURSOS (LICENCIATURA) (\$ 1,500.00)           |           |

#### -Una vez presionado el botón agregar, deberá aparecer en la parte de abajo el concepto.

| Facturación                                                                                                    |                                                |                                                            |                              |
|----------------------------------------------------------------------------------------------------|------------------------------------------------|------------------------------------------------------------|------------------------------|
| Ayuda                                                                                                    | Seleccionados<br>CONSTANCIA_CONGRESO,_TALLER_\ | Y_DERECHO_A_PRODUCTO : CURSOS (LICENCIATURA) (\$ 1,500.00) | 👕 Eliminar                   |
| 📰 Manual de Pago 🔹 🔉                                                                                             |                                                |                                                            |                              |
| 📃 Guia Rápida                                                                                                    |                                                |                                                            |                              |
| Contacto                                                                                                    |                                                |                                                            |                              |
| sysweelunach mx<br>sysweel                                                                                       |                                                |                                                            |                              |
|                                                                                                    | Especificar<br>requerimientos(OPCIONAL)        |                                                            |                              |
| a. Poniente Sur, 3er Piso Tuxtla Gutiérrez,<br>niapas. Teléfono: (961) 61 7 80 00 ext. 5508,<br>03. 5509 v 5501. |                                                | Anterior Siguiente                                         | <b>Тоtal: \$1,500.00</b> мхм |
|                                                                                                    |                                                | -Dar clic en <mark>siguiente.</mark>                       |                              |

4t Cl 55

#### × 2 Método de Pago Usuario Servicios ..... Universidad Autónoma de Chiapas Datos de la Referencia Nueva Referencia Nombre NEHEMIAS ROBLERO SALAS Ē **Comprobante Oficial** Referencia Vigencia Importe 21501EX091880X051639566220 MXN 20/Ago/2023 \$1,500.00 \$ Facturación Concepto CONSTANCIA\_CONGRESO,\_TALLER\_Y\_DERECHO\_A\_PRODUCTO : CURSOS (LICENCIATURA) (\$ 1,500.00). TIPO DE PERSONA: E - DOCENTE PONENTE. PERIODO DE PAGO: Unico. REQUERIMIENTOS: .... Manual de Pago > Todas las transacciones son seguras y encriptadas. La información de tu tarjeta de crédito o débito nunca es alma nada. Guia Rápida Label Contacto Formas de Pago SWEB.UNACH.MX OTarjeta de crédito/débito 🔽 🛲 OCargo a Cuenta Bancaria (48 hrs)OCIE Interbancario (72 hrs) ●En Efectivo Anterior

- La siguiente pantalla muestra los datos del depósito a realizar, con las opciones del método de pago: Efectivo, Tarjeta de Crédito/Débito, Cargo a cuenta Bancaria y CIE Interbancario.

| <b>x</b>                     |                                       | 1 U                   | suario                                                                      | 2 Se                           | rvicios                     |                    |                | Método de Pago   |
|------------------------------|---------------------------------------|-----------------------|-----------------------------------------------------------------------------|--------------------------------|-----------------------------|--------------------|----------------|------------------|
| DE CHIAPAN                   | Universidad<br>Autónoma de<br>Chiapas | Datos de la Ref       | erencia                                                                     |                                |                             |                    |                | Nueva Referencia |
| General                      |                                       | Nombre                | NEHEMIAS ROBLERO SALAS                                                      |                                |                             |                    |                |                  |
| Comprobant                   | e Oficial                             | Referencia            | 21501EX091880X051639566220                                                  | Importe                        | \$1,500.00                  | MXN                | Vigencia       | 20/Ago/2023      |
| Ayuda                        |                                       | Concepto              | CONSTANCIA_CONGRESO,_TALLER_Y_DERE<br>PERIODO DE PAGO: Unico. REQUERIMIENTO | CHO_A_PRODUCTO : CURS<br>DS:   | SOS (LICENCIATURA) (\$      | 1,500.00). TIPO DE | PERSONA: E - E | DOCENTE PONENTE. |
| 📰 Manual de P                | ago 🔉                                 |                       |                                                                             |                                |                             |                    |                |                  |
| 📃 Guia Rápida                |                                       | Todas las ti<br>Label | ansacciones son seguras y encriptadas. La info                              | ormación de tu tarjeta de c    | rédito o débito nunca e     | es almacenada.     |                |                  |
| E Contacto                   |                                       | Formas de Pa          | go                                                                          |                                |                             |                    |                |                  |
|                              |                                       | ●En Efectivo          | OTarjeta de crédito/débito <b>▼ISA </b> ₩ ○                                 | 'Cargo a Cuenta Bancaria (48 h | rs)OCIE Interbancario (72 h | nrs)               |                |                  |
| Ita Danianta Cur Jar Diag Tu | ntla Cutiórraz                        |                       |                                                                             | Anterior                       | Siguiente                   |                    |                |                  |

- Una vez seleccionado el método de pago dar clic en siguiente.

Si elige el método de pago **en efectivo**, el sistema generará la hoja de referencia, la cual podrá descargar e imprimir para realizar el pago en ventanilla.

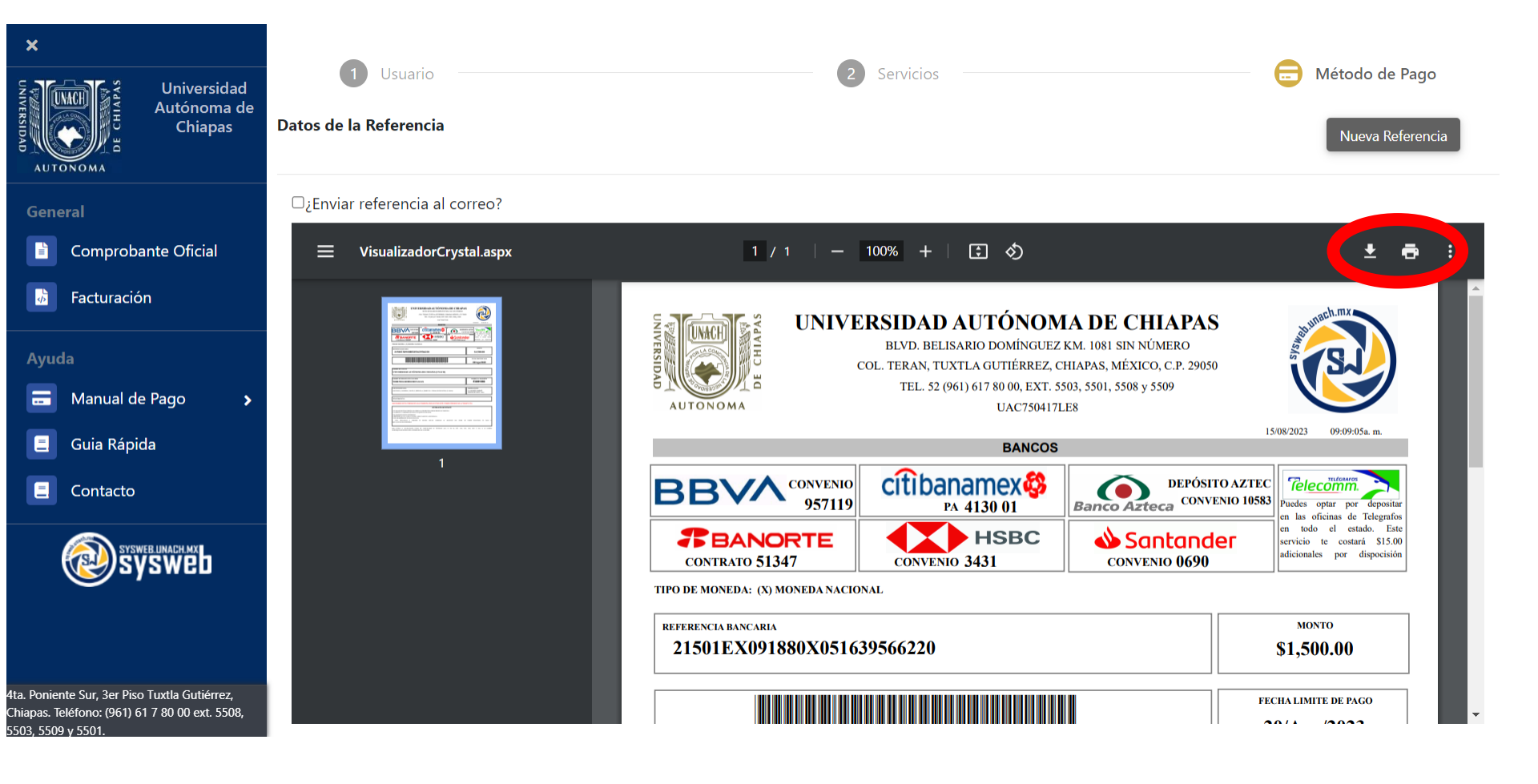

- Si elige la opción de: Tarjeta de Crédito/Débito, Cargo a Cuenta Bancaria o CIE Interbancario, mostrará la siguiente pantalla donde debe de seguir los pasos del sistema bancario.

| AUTONOMA                                                          | BBVA                                  |
|-------------------------------------------------------------------|---------------------------------------|
| UNACH - UNIV AUT DE CHIAPAS: OMAR ESPINOSA F                      | RUIZ                                  |
| DATOS PRINCIPALES                                                 | PORTAL DE PAGOS                       |
| Folio<br>Referencia                                               | 2442791<br>21501EW104051X279135737253 |
| Concepto del pago<br>Importe a pagar                              | MULTIPAGOS<br>\$1,500.00 MXN          |
| FAVOR DE CO                                                       | MPLETAR LA INFORMACIÓN                |
| * Correo ele<br>* Número de teléfono a 10                         | 0 dígitos:                            |
| * Su comprobante de pago será enviado a esta dirección de correo. |                                       |

# Docente Ponente Externo

- Una vez seleccionada la opción Docente Ponente Externo aparecerán los campos a llenar.

| X<br>Universidad<br>Autónoma de<br>Chiapas | Usuario                  | NACIONAL EN MIPYMES Y EMPRESAS FAMI | Servicios                  | 3 Método de Pago<br>Borrar Datos |
|--------------------------------------------|--------------------------|-------------------------------------|----------------------------|----------------------------------|
| AUTONOMA                                   | Tipo de participante (*) | E - DOCENTE PONENTE EXTERNO         | ~                          |                                  |
| General                                    |                          |                                     |                            |                                  |
| Comprobante Oficial                        | Nombre(s)                |                                     |                            |                                  |
|                                            | Apellido Paterno         |                                     | Apellido Materno           |                                  |
| Ayuda                                      |                          |                                     |                            |                                  |
| 🚍 Manual de Pago 🔉                         | Periodo de Pago (Ciclo)  | Unico ¢                             | Género OFemenino Masculino |                                  |
| 📃 Guia Rápida                              | Código Postal            | Estado / Provincia                  | CHIAPAS                    | \$                               |

- Colocar su correo electrónico, el cual es el único dato obligatorio.

| Manual de Pago >                                                                                                | Cargo o Puesto  |                       |          |
|----------------------------------------------------------------------------------------------------|-----------------|-----------------------|----------|
| 📃 Guia Rápida                                                                                                   | Grado Máximo de |                       |          |
| E Contacto                                                                                                    | Estudios        | estudiante estudiante |          |
|                                                                                                    | Ponencia 1      |                       |          |
| Syswed                                                                                                    | Ponencia 2      |                       | le<br>le |
| a. Poniente Sur, 3er Piso Tuxtla Gutiérrez,<br>iapas. Teléfono: (961) 61 7 80 00 ext. 5508,<br>03. 5509 v 5501. |                 | Cance r Siguiente     |          |

- Dar clic al botón siguiente.

#### -Seleccionar el concepto y presionar el botón agregar como se muestra en la imagen.

| ×         |                                       | Elegir<br>CONSTANCIA CONGRESO, TALLER Y DERECHO A PRODUCTO : CURSOS (LICENCIATURA) (\$ 1.500.00) |           |
|-----------|---------------------------------------|--------------------------------------------------------------------------------------------------|-----------|
| DE CHIAPS | Universidad<br>Autónoma de<br>Chiapas |                                                                                                  | + Agregar |
| General   |                                       |                                                                                                  |           |
| Comproba  | nte Oficial                           | CONSTANCIA_CONGRESO,_TALLER_Y_DERECHO_A_PRODUCTO : CURSOS (LICENCIATURA) (\$ 1,500.00)           |           |

#### -Una vez presionado el botón agregar, deberá aparecer en la parte de abajo el concepto.

| Ayuda                                                                                                    | Seleccionados<br>CONSTANCIA_CONGRESO,_TALLER_ | _Y_DERECHO_A_PRODUCTO : CURSOS (LICENCIATURA) (\$ 1,500.00) | Teliminar             |
|----------------------------------------------------------------------------------------------------|-----------------------------------------------|-------------------------------------------------------------|-----------------------|
| 🚍 Manual de Pago 🔉                                                                                               |                                               |                                                             |                       |
| 📃 Guia Rápida                                                                                                    |                                               |                                                             |                       |
| E Contacto                                                                                                    |                                               |                                                             |                       |
| sysweelunach my<br>sysweel                                                                                       | Especificar<br>requerimientos(OPCIONAL)       |                                                             |                       |
| a. Poniente Sur, 3er Piso Tuxtla Gutiérrez,<br>niapas. Teléfono: (961) 61 7 80 00 ext. 5508,<br>03. 5509 v 5501. |                                               | Anterior Siguiente                                          | Total: \$1,500.00 MXN |
|                                                                                                    |                                               | -Dar clic en <mark>siguiente.</mark>                        |                       |

- La siguiente pantalla muestra los datos del depósito a realizar, con las opciones del método de pago: Efectivo, Tarjeta de Crédito/Débito, Cargo a cuenta Bancaria y CIE Interbancario.

| ×          |                            |                                      |                                                                                                    |                                                                                                    |                              |                           |             |          |                  |
|------------|----------------------------|--------------------------------------|----------------------------------------------------------------------------------------------------|----------------------------------------------------------------------------------------------------|------------------------------|---------------------------|-------------|----------|------------------|
| UNIVERSIDA |                            | Universidad<br>utónoma de<br>Chiapas | Datos de la Refe                                                                                         | erencia                                                                                                    | 2 56                         | ervicios                  |             |          | Nueva Referencia |
| AUTO       |                            |                                      |                                                                                                    |                                                                                                    |                              |                           |             |          |                  |
| Gene       | ral                        |                                      | Nombre                                                                                                   | NEHEMIAS ROBLERO SALAS                                                                                                    |                              |                           |             |          |                  |
|            | Comprobante<br>Facturación | e Oficial                            | Referencia                                                                                               | 21501EX091880X051639566220                                                                                                    | Importe                      | \$1,500.00                | MXN         | Vigencia | 20/Ago/2023      |
| Ayuda      |                            |                                      | Concepto                                                                                                 | CONSTANCIA_CONGRESO,_TALLER_Y_DERECHO_A_PRODUCTO : CURSOS (LICENCIATURA) (\$ 1,500.00). TIPO DE PERSONA: E - DOCENTE PONENTE.<br>PERIODO DE PAGO: Unico. REQUERIMIENTOS: |                              |                           |             |          |                  |
|            | Manual de Pa               | ago 🔉                                |                                                                                                    |                                                                                                    |                              |                           |             |          |                  |
|            | Guia Rápida                |                                      | Todas las tr<br>Label                                                                                    | ansacciones son seguras y encriptadas. La in                                                                                                    | formación de tu tarjeta de d | crédito o débito nunca es | almacenada. |          |                  |
|            | Contacto                   |                                      | Formas de Pa                                                                                             | go                                                                                                    |                              |                           |             |          |                  |
| (          | SYSWEB LI<br>SYS           |                                      | ●En Efectivo OTarjeta de crédito/débito VISA Cargo a Cuenta Bancaria (48 hrs)OCIE Interbancario (72 hrs) |                                                                                                    |                              |                           |             |          |                  |
|            | - C 2 Di T-                |                                      |                                                                                                    |                                                                                                    | Anterior                     | Siguiente                 |             |          |                  |

- Una vez seleccionado el método de pago dar clic en siguiente.

Si elige el método de pago **en efectivo**, el sistema generará la hoja de referencia, la cual podrá descargar e imprimir para realizar el pago en ventanilla.

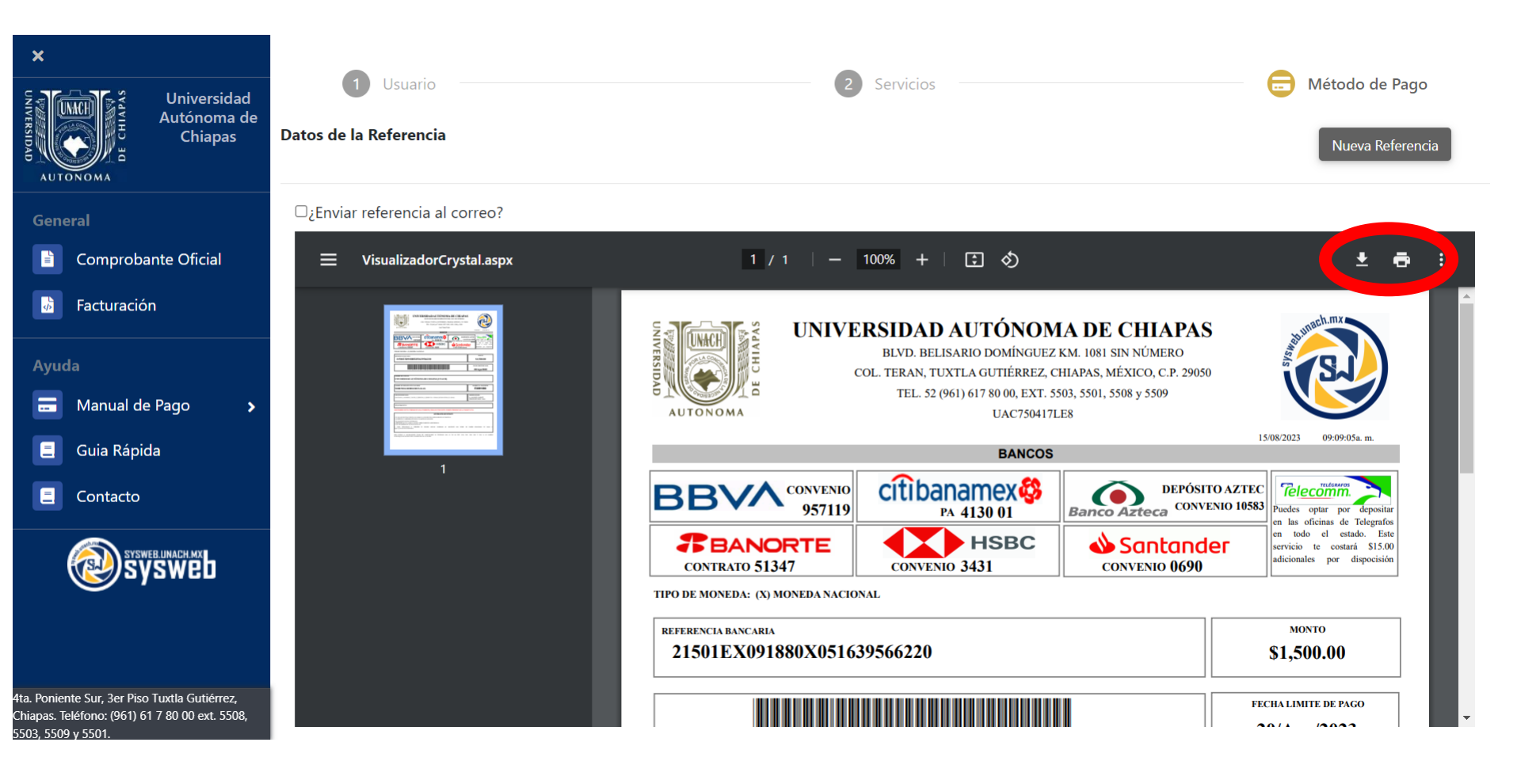

- Si elige la opción de: Tarjeta de Crédito/Débito, Cargo a Cuenta Bancaria o CIE Interbancario, mostrará la siguiente pantalla donde debe de seguir los pasos del sistema bancario.

| UNACH - UNIV AUT DE CHIAPAS: OMAR ESPI | NOSA RUIZ                             |
|----------------------------------------|---------------------------------------|
| DATOS PRINCI                           | IPALES PORTAL DE PAGOS                |
| Folio<br>Referencia                    | 2442791<br>21501EW104051X279135737253 |
| Concepto del pago                      | MULTIPAGOS                            |
| Importe a pagar                        | \$1,500.00 MXN                        |
| FAVOR                                  | DE COMPLETAR LA INFORMACIÓN           |
| * (<br>*Número de tel                  | Correo electrónico:                   |
| *Número de tel                         | éfono a 10 dígitos:                   |

\* Su comprobante de pago será enviado a esta dirección de correo

## **Estudiante Ponente**

En caso de ser estudiante de la UNACH, deberás ingresar en el Sysweb con tu n° de ficha, matrícula o id de sysweb y dar clic en la lupa.

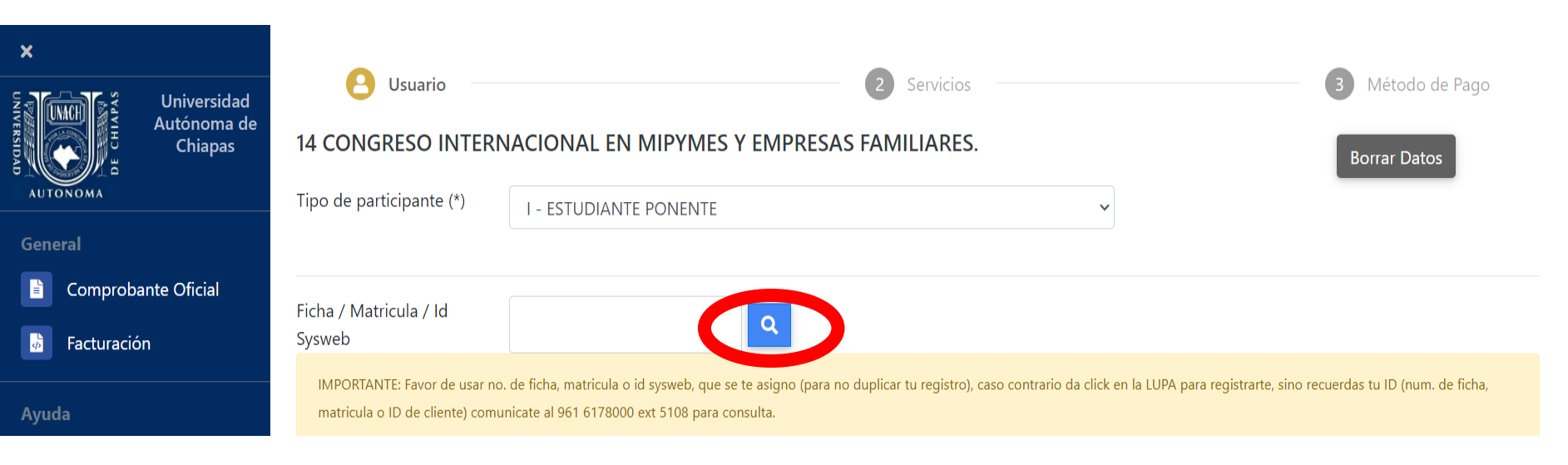

Aparecerán los datos correspondientes al n° de ficha, matrícula o id de sysweb y deberá dar clic al botón siguiente.

| E Contacto                                                                                                    |            |                    |  |
|----------------------------------------------------------------------------------------------------|------------|--------------------|--|
| SYSWEBLINACH MX                                                                                                    | Ponencia 1 |                    |  |
|                                                                                                    | Ponencia 2 |                    |  |
| ita. Poniente Sur, 3er Piso Tuxtla Gutiérrez,<br>ihiapas. Teléfono: (961) 61 7 80 00 ext. 5508,<br>1503. 5509 v 5501. |            | Cancelar Siguiente |  |

#### -Seleccionar el concepto y presionar el botón agregar como se muestra en la imagen.

| X<br>Universidad<br>Autónoma de<br>Chiapas           | Elegir<br>CONSTANCIA_CONGRESO,_TALLER_Y_DERECHO_A_PRODUCTO : CURSOS (LICENCIATURA) (\$ 500.00)        | + Agregar           |
|------------------------------------------------------|----------------------------------------------------------------------------------------------------|---------------------|
| General                                              |                                                                                                    |                     |
| Comprobante Oficial                                  | CONSTANCIA_CONGRESO,_TALLER_Y_DERECHO_A_PRODUCTO : CURSOS (LICENCIATURA) (\$ 500.00)                  |                     |
| 😼 Facturación                                        |                                                                                                    |                     |
| Ayuda<br>Manual de Pago ><br>Guia Rápida<br>Contacto | Seleccionados<br>CONSTANCIA_CONGRESO,_TALLER_Y_DERECHO_A_PRODUCTO : CURSOS (LICENCIATURA) (\$ 500.00) | <b>Eliminar</b>     |
| ta. Poniente Sur, 3er Piso Tuxtla Gutiérrez,         | Especificar<br>requerimientos(OPCIONAL)                                                               | Total: \$500.00 www |
| Chiapas. Teléfono: (961) 61 7 80 00 ext. 5508,       |                                                                                                    | TOTAL \$500.00 MXN  |

-Una vez presionado el botón agregar, deberá aparecer en la parte de abajo el concepto y al final presionara el botón <mark>siguiente</mark>.

- La siguiente pantalla muestra los datos del depósito a realizar, con las opciones del método de pago: Efectivo, Tarjeta de Crédito/Débito, Cargo a cuenta Bancaria y CIE Interbancario.

| ×                         |                                                                                                    | Jsuario                                                                    | <b>2</b> Se                 | rvicios               |                        | 6                | Método de Pago   |
|---------------------------|----------------------------------------------------------------------------------------------------|----------------------------------------------------------------------------|-----------------------------|-----------------------|------------------------|------------------|------------------|
| Autónoma de<br>Chiapas    | Datos de la Re                                                                                                    | ferencia                                                                   |                             |                       |                        |                  | Nueva Referencia |
| General                   | Nombre                                                                                                    | NEHEMIAS ROBLERO SALAS                                                     |                             |                       |                        |                  |                  |
| Comprobante Oficial       | Referencia                                                                                                    | 21501EX091880X051639566220                                                 | Importe                     | \$1,500.00            | MXN                    | Vigencia         | 20/Ago/2023      |
| Ayuda                     | Concepto                                                                                                    | CONSTANCIA_CONGRESO,_TALLER_Y_DERE<br>PERIODO DE PAGO: Unico. REQUERIMIENT | CHO_A_PRODUCTO : CURS       | SOS (LICENCIATURA)    | (\$ 1,500.00). TIPO DE | E PERSONA: E - [ | DOCENTE PONENTE. |
| 📰 Manual de Pago 🔷 🕨      |                                                                                                    |                                                                            |                             |                       |                        |                  |                  |
| 📃 Guia Rápida             | Todas las t<br>Label                                                                                                    | ransacciones son seguras y encriptadas. La inf                             | ormación de tu tarjeta de c | crédito o débito nunc | a es almacenada.       |                  |                  |
| E Contacto                | Formas de Pa                                                                                                    | ago                                                                        |                             |                       |                        |                  |                  |
| sysweb unach my<br>sysweb | En Efectivo Tarjeta de crédito/débito Tarjeta de crédito/débito Tarjet |                                                                            |                             |                       |                        |                  |                  |
|                           |                                                                                                    |                                                                            | Anterior                    | Siguiente             |                        |                  |                  |

- Una vez seleccionado el método de pago dar clic en siguiente.

Si elige el método de pago **en efectivo**, el sistema generará la hoja de referencia, la cual podrá descargar e imprimir para realizar el pago en ventanilla.

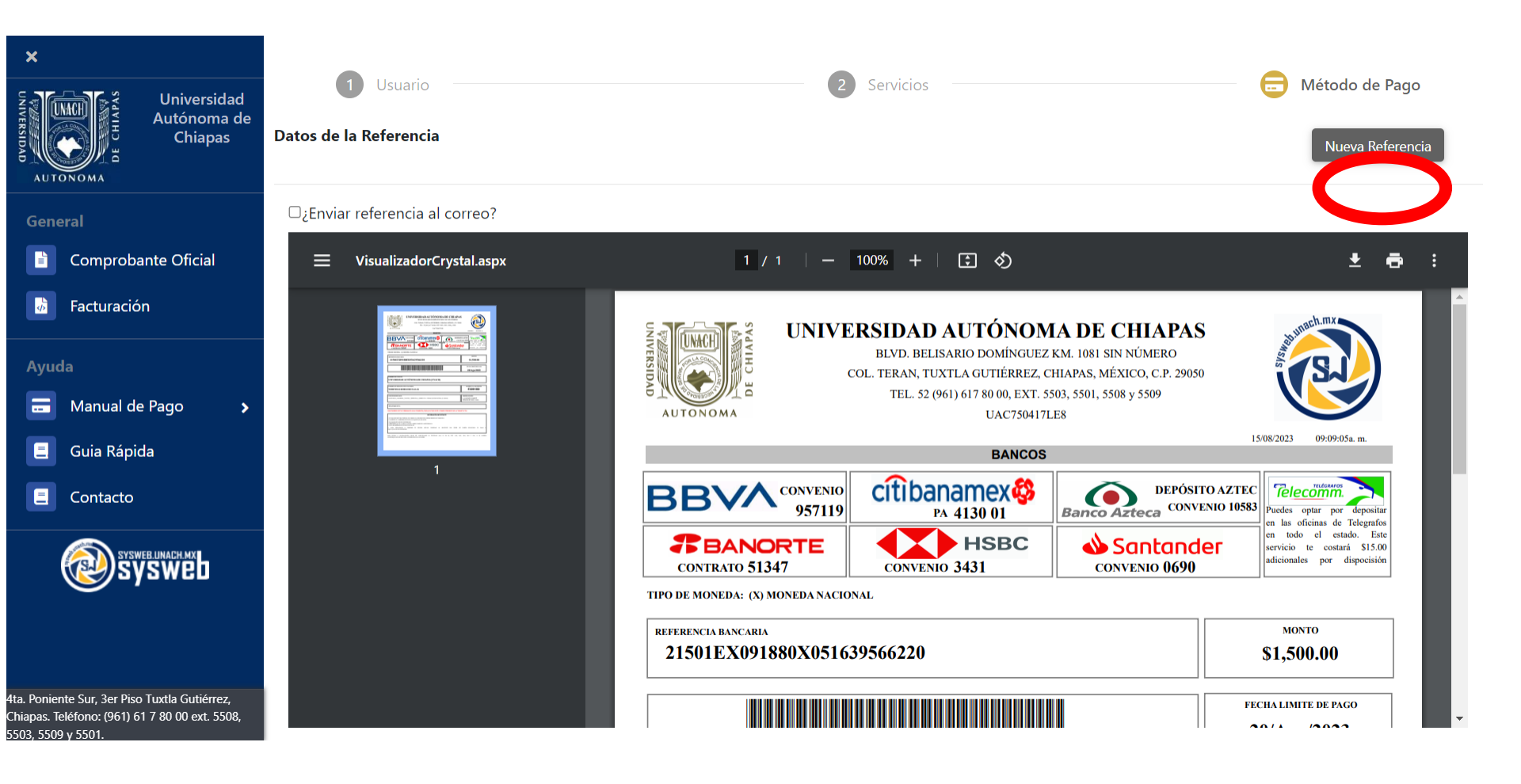

- Si elige la opción de: Tarjeta de Crédito/Débito, Cargo a Cuenta Bancaria o CIE Interbancario, mostrará la siguiente pantalla donde debe de seguir los pasos del sistema bancario.

| UNACH - UNIV AUT DE CHIAP            | <b>'AS</b> : OMAR ESPINOSA RUIZ                            |                  |          | BBVA |
|--------------------------------------|------------------------------------------------------------|------------------|----------|------|
|                                      | DATOS PRINCIPALES PORTA                                    | L DE PAGOS       |          |      |
| Folio<br>Referencia                  | 2442791<br>21501EW104051X279135737253                      |                  |          |      |
| Concepto del pago<br>Importe a pagar |                                                            | MULTIPAGOS       | \$500.00 | MXN  |
|                                      | FAVOR DE COMPLETA                                          | AR LA INFORMACIÓ | DN       |      |
|                                      | * Correo electrónico:<br>*Número de teléfono a 10 dígitos: |                  |          |      |
| * Su comprobante de pago será envia  | do a esta dirección de correo                              |                  |          |      |

#### Caso Contrario, si no es alumno de la UNACH deberá dar clic en la lupa.

| ×           |                                       |                                                               |                                                                                                    |                                                       |                                                |
|-------------|---------------------------------------|---------------------------------------------------------------|----------------------------------------------------------------------------------------------------|-------------------------------------------------------|------------------------------------------------|
| UNIVERSIDAD | Universidad<br>Autónoma de<br>Chiapas | Usuario                                                       | 2 Serv                                                                                                    | RES.                                                  | 3 Método de Pago<br>Borrar Datos               |
| General     | ма                                    | Tipo de participante (*)                                      | I - ESTUDIANTE PONENTE                                                                                                    | ~                                                     |                                                |
| 🖹 Co        | mprobante Oficial                     | Ficha / Matricula / Id                                        |                                                                                                    |                                                       |                                                |
| 🔒 Fac       | cturación                             | Sysweb                                                        |                                                                                                    |                                                       |                                                |
| Ayuda       |                                       | IMPORTANTE: Favor de usar n<br>matricula o ID de cliente) com | o. de ficha, matricula o id sysweb, que se te asigno (para no duplicar tu reg<br>unicate al 961 6178000 ext 5108 para consulta. | jistro), caso contrario da click en la LUPA para regi | istrarte, sino recuerdas tu ID (num. de ficha, |
| 📰 Ma        | nual de Pago 🔹 🔉                      |                                                               |                                                                                                    |                                                       |                                                |
| 📃 Gu        | ia Rápida                             | Dato no encontrado, si o                                      | eseas registralo dar click por única vez AQUI                                                                                   |                                                       |                                                |

Aparecerá la leyenda de "Dato no encontrado, si desea registrarlo dar clic por única vez aquí", dar clic en esta leyenda.

Aparecerá la siguiente pantalla donde deberá llenar los datos correspondientes.

- Seleccionar el nivel de estudios "Licenciatura"
- Seleccionar la Licenciatura en Gestión de la Micro, Pequeña y Mediana Empresa.
- Semestre colocar un cero "0"
- Grupo colocar la letra "x"
- Colocar su correo electrónico

| Universidad<br>Autónoma de<br>Chiapas | Por favor llena los datos que se te   | solicitan a continuación, revisa tu d | irección de correo ele | ectrónico para po | oder activar tu cuen | ta.                  |      |       |   |
|---------------------------------------|---------------------------------------|---------------------------------------|------------------------|-------------------|----------------------|----------------------|------|-------|---|
| б литопома<br>General                 | Nivel de Estudios                     | Todos<br>Licenciatura<br>Especialidad |                        |                   |                      |                      |      |       |   |
| 🚵 Facturación                         | Nombre                                | rafael                                |                        |                   |                      |                      |      |       |   |
| Ayuda                                 | Paterno                               | dominguez                             |                        |                   | Materno              |                      | ruiz |       |   |
| 📃 Guia Rápida                         | Escuela                               | CENTRO UNIVERSIDAD EMPRES             | A                      |                   |                      |                      |      |       | ~ |
| E Contacto                            | Carrera                               | NO APLICA                             |                        |                   |                      |                      |      |       | ~ |
| SYSWEE LINACH MX                      | Semestre                              | 0                                     | Grupo                  | x                 |                      | Periodo de Pago (Cio | clo) | Unico | ~ |
|                                       | Género                                | OFemenino  Masculino                  |                        |                   | Correo               | abrue13@hotmail.     | com  |       |   |
|                                       | Ponencia 1                            |                                       |                        |                   |                      |                      |      |       |   |
|                                       | Ponencia 2                            |                                       |                        |                   |                      |                      |      |       |   |
|                                       | Referencia a objeto no establecida co | mo instancia de un objeto.            |                        | Cancelar          | Siguiente            |                      |      |       | & |

Chiapas. Teléfono: (961) 61 7 80 00 ext. 550

#### -Seleccionar el concepto y presionar el botón agregar, así como se muestra en la imagen.

|         | Universidad<br>Autónoma de<br>Chiapas | 1 Usuario<br>14 CONGRESO INTERNACIONAL EN<br>CONCEPTOS DE PAGO | Servicios MIPYMES Y EMPRESAS FAMILIARES.                                                                                          | 3 Método de Pago     |
|---------|---------------------------------------|----------------------------------------------------------------|----------------------------------------------------------------------------------------------------|----------------------|
| General | ante Oficial<br>ón                    | Elegir<br>CONSTANCIA_CONGRESO,_TALLER_Y_DEREG                  | CHO_A_PRODUCTO : CURSOS (LICENCIATURA) (\$ 500.00) CONSTANCIA_CONGRESO,_TALLER_Y_DERECHO_A_PRODUCTO : CURSOS (LICENCIATURA) (\$ 5 | 500 <b>+</b> Agregar |

#### -Una vez presionado el botón agregar, deberá aparecer en la parte de abajo el concepto.

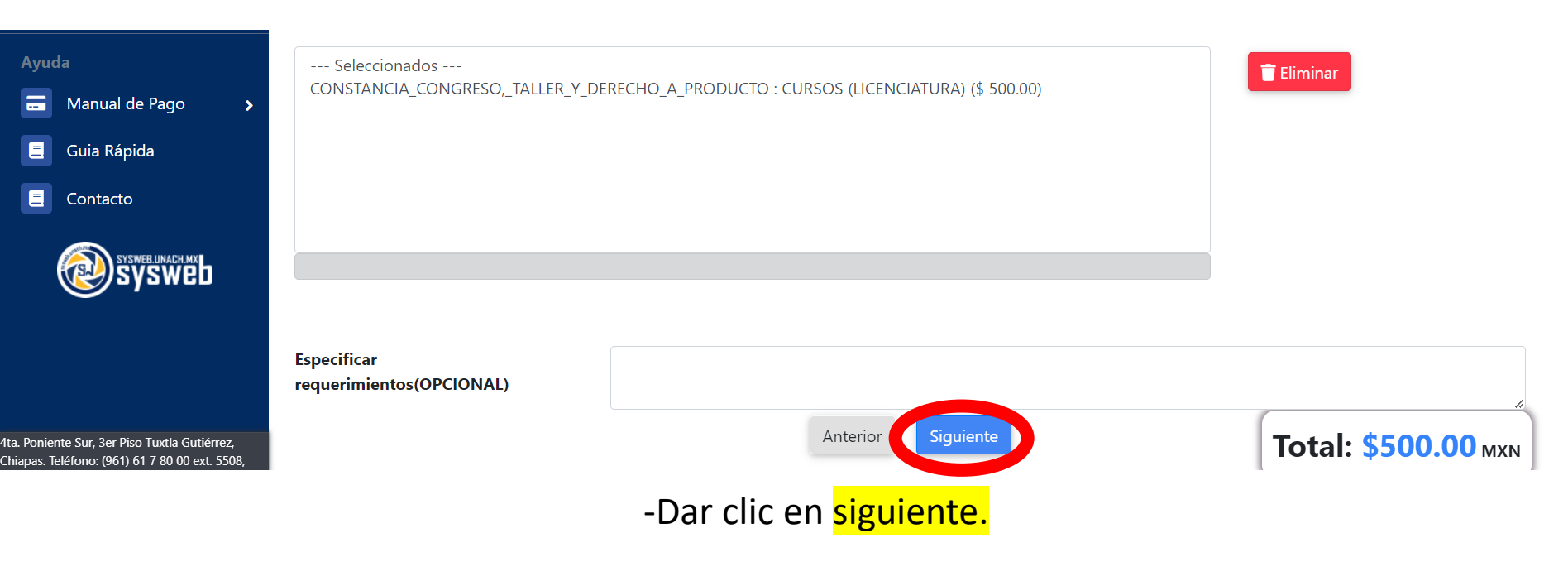

Si elige el método de pago **en efectivo**, el sistema generará la hoja de referencia, la cual podrá descargar e imprimir para realizar el pago en ventanilla.

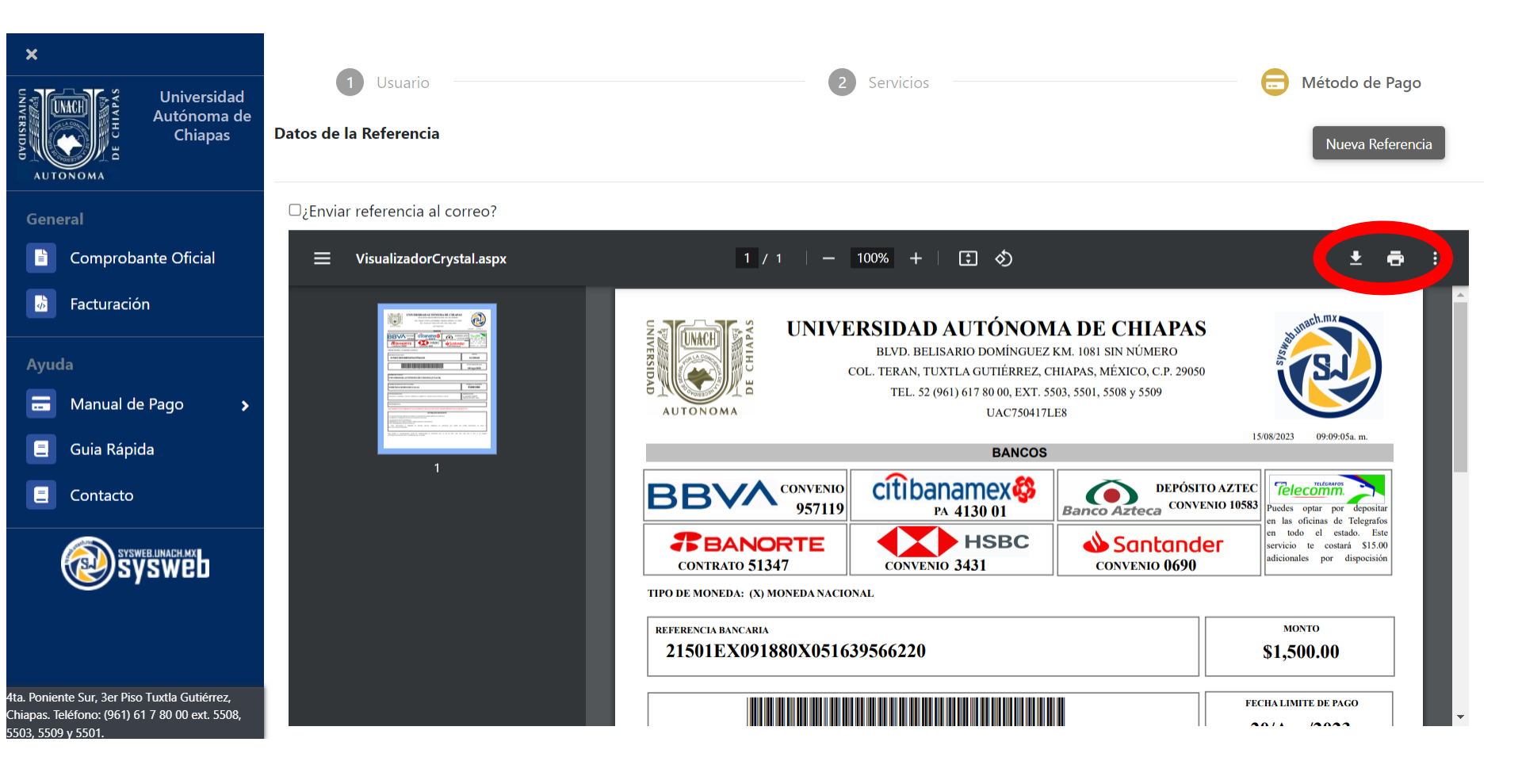

- Si elige la opción de: Tarjeta de Crédito/Débito, Cargo a Cuenta Bancaria o CIE Interbancario, mostrará la siguiente pantalla donde debe de seguir los pasos del sistema bancario.

| BBVA                                  |                                                                                  |  |  |  |  |
|---------------------------------------|----------------------------------------------------------------------------------|--|--|--|--|
|                                       |                                                                                  |  |  |  |  |
| DATOS PRINCIPALES PORTAL DE PAGOS     |                                                                                  |  |  |  |  |
| 2442791<br>21501EW104051X279135737253 |                                                                                  |  |  |  |  |
| MULTIPAGOS<br>\$500.00 MXN            |                                                                                  |  |  |  |  |
| FAVOR DE COMPLETAR LA INFORMACIÓN     |                                                                                  |  |  |  |  |
|                                       |                                                                                  |  |  |  |  |
|                                       | AL DE PAGOS   2442791   21501EW104051X279135737253   MULTIPAGOS   \$500.00   MXN |  |  |  |  |

\* Su comprobante de pago será enviado a esta dirección de correo.

## **Público General**

Al seleccionar la opción de público general aparecerá la siguiente pantalla donde deberá llenar los datos solicitados.

|                                              | 🕒 Usuario                    | Servícios                      | 3 Método de Pago            |              |
|----------------------------------------------|------------------------------|--------------------------------|-----------------------------|--------------|
| Autónoma de<br>Chiapas                       | 14 CONGRESO INTERNACIONAL EN | MIPYMES Y EMPRESAS FAMILIARES. |                             | Borrar Datos |
| Αυτονομά                                     | Tipo de participante (*)     | E - PUBLICO GENERAL            | ~                           |              |
| General                                      |                              |                                |                             |              |
| Comprobante Oficial                          | Nombre(s)                    |                                |                             |              |
| Facturación                                  |                              |                                |                             |              |
| Avuda                                        | Apellido Paterno             |                                | Apellido Materno            |              |
| 🚍 Manual de Pago 🔉                           | Periodo de Pago (Ciclo)      | Unico •                        | Género OFemenino ®Masculino |              |
| 📒 Guia Rápida                                | Código Postal                | Estado / Provincia             | OTRO PAIS                   | \$           |
| Contacto                                     | Ciudad                       |                                |                             |              |
| Sysweb                                       | Domicilio                    |                                |                             |              |
|                                              | Colonia                      |                                |                             |              |
|                                              | Teléfono                     |                                | Celular                     |              |
|                                              | Institución                  |                                |                             |              |
|                                              | Cargo o Puesto               |                                |                             |              |
|                                              | Grado Máximo de Estudios     | ESTUDIANTE •                   | Соггео                      |              |
| tta Poniente Sur, 3er Piso Tuxtla Gutiérrez, |                              | Cancelar                       | Siguiente                   |              |

Una vez llenados los datos, presionar el botón siguiente.

#### -Seleccionar el concepto y presionar el botón agregar, así como se muestra en la imagen.

| 1 Usuario                                                                                                    | • Servicios                                                                                                    | 3 Comprobante Fiscal                                                                                                    | 4 Método de Pago |
|----------------------------------------------------------------------------------------------------|----------------------------------------------------------------------------------------------------|----------------------------------------------------------------------------------------------------|------------------|
| "13 CONGRESO INTERNACIONAL DE INVE                                                                                                    | STIGACION EN MIPYMES Y EMPRESAS FAMILIARE                                                                                                    | ES"                                                                                                    |                  |
| CONCEPTOS DE PAGO                                                                                                    |                                                                                                    |                                                                                                    |                  |
| Elegir<br>"13_CONGRESO_INTERNACIONAL_DE_INVESTIGA<br>"13_CONGRESO_INTERNACIONAL_DE_INVESTIGA<br>"13_CONGRESO_INTERNACIONAL_DE_INVESTIGA | CION_EN_MIPYMES_Y_EMPRESAS_FAMILIARES"_CON_CONST<br>CION_EN_MIPYMES_Y_EMPRESAS_FAMILIARES"_CON_CONST<br>CION_EN_MIPYMES_Y_EMPRESAS_FAMILIARES"_CON_CONST | TANCIA_DE_PARTICIPACION_EN_EL_CONGRESO :<br>TANCIA_DE_PARTICIPACION_Y_TALLER_EN_EL_C(<br>TANCIA_DE_TALLER_EN_EL_CONGRES : CURSOS ( | + Agregar        |

#### -Una vez presionado el botón agregar, deberá aparecer en la parte de abajo el concepto.

| Seleccionados<br>"13_CONGRESO_INTERNACIONAL_DE_INVESTIGACIC<br>L0607-CURSOS_(LICENCIATURA)_DIPLOMADO_EN_H | LEN_MIPYMES_Y_EMPRESAS_FAMILIARES"_CON_CONSTANCIA_DE_TALLER_EN_EL_CONGRES : CURSOS (<br>BILIDADES_GERENCIALES_PARA_LAS_MIPYMES_PRIMER_PAGODEL_02_AL_28_DE_AGOSTO_2021 : CUR | Ê Eliminar |
|----------------------------------------------------------------------------------------------------|----------------------------------------------------------------------------------------------------|------------|
|                                                                                                    |                                                                                                    | •          |
| Especificar requerimientos(OPCIONAL)                                                                      | Anterior Siguiente                                                                                                    | ~          |

-Dar clic en <mark>siguiente</mark>.

- La siguiente pantalla muestra los datos del depósito a realizar, con las opciones del método de pago: Efectivo, Tarjeta de Crédito/Débito, Cargo a cuenta Bancaria y CIE Interbancario.

| ×                                          |                                                                                                    | Jsuario                                                                                                    | <b>2</b> Se                 | rvicios               |                  | 6        | Método de Pago   |
|--------------------------------------------|----------------------------------------------------------------------------------------------------|----------------------------------------------------------------------------------------------------|-----------------------------|-----------------------|------------------|----------|------------------|
| Autónoma de<br>Chiapas                     | Datos de la Rei                                                                                            | ferencia                                                                                                    |                             |                       |                  |          | Nueva Referencia |
| General                                    | Nombre                                                                                                    | NEHEMIAS ROBLERO SALAS                                                                                                    |                             |                       |                  |          |                  |
| Comprobante Oficial                        | Referencia                                                                                                 | 21501EX091880X051639566220                                                                                                    | Importe                     | \$1,500.00            | MXN              | Vigencia | 20/Ago/2023      |
| Ayuda                                      | Concepto                                                                                                   | CONSTANCIA_CONGRESO,_TALLER_Y_DERECHO_A_PRODUCTO : CURSOS (LICENCIATURA) (\$ 1,500.00). TIPO DE PERSONA: E - DOCENTE PONENTE.<br>PERIODO DE PAGO: Unico. REQUERIMIENTOS: |                             |                       |                  |          |                  |
| 📰 Manual de Pago 🔉                         |                                                                                                    |                                                                                                    |                             |                       |                  |          |                  |
| 📃 Guia Rápida                              | Todas las t<br>Label                                                                                       | ransacciones son seguras y encriptadas. La inf                                                                                                    | ormación de tu tarjeta de c | crédito o débito nunc | a es almacenada. |          |                  |
| E Contacto                                 | Formas de Pa                                                                                               | ago                                                                                                    |                             |                       |                  |          |                  |
| sysweb linach my<br>sysweb                 | ●En Efectivo OTarjeta de crédito/débito VISA GOCargo a Cuenta Bancaria (48 hrs)OCIE Interbancario (72 hrs) |                                                                                                    |                             |                       |                  |          |                  |
| - During to Curr Dur Dire Turthe Currieren |                                                                                                    |                                                                                                    | Anterior                    | Siguiente             |                  |          |                  |

- Una vez seleccionado el método de pago dar clic en siguiente.

Si elige el método de pago **en efectivo**, el sistema generará la hoja de referencia, la cual podrá descargar e imprimir para realizar el pago en ventanilla.

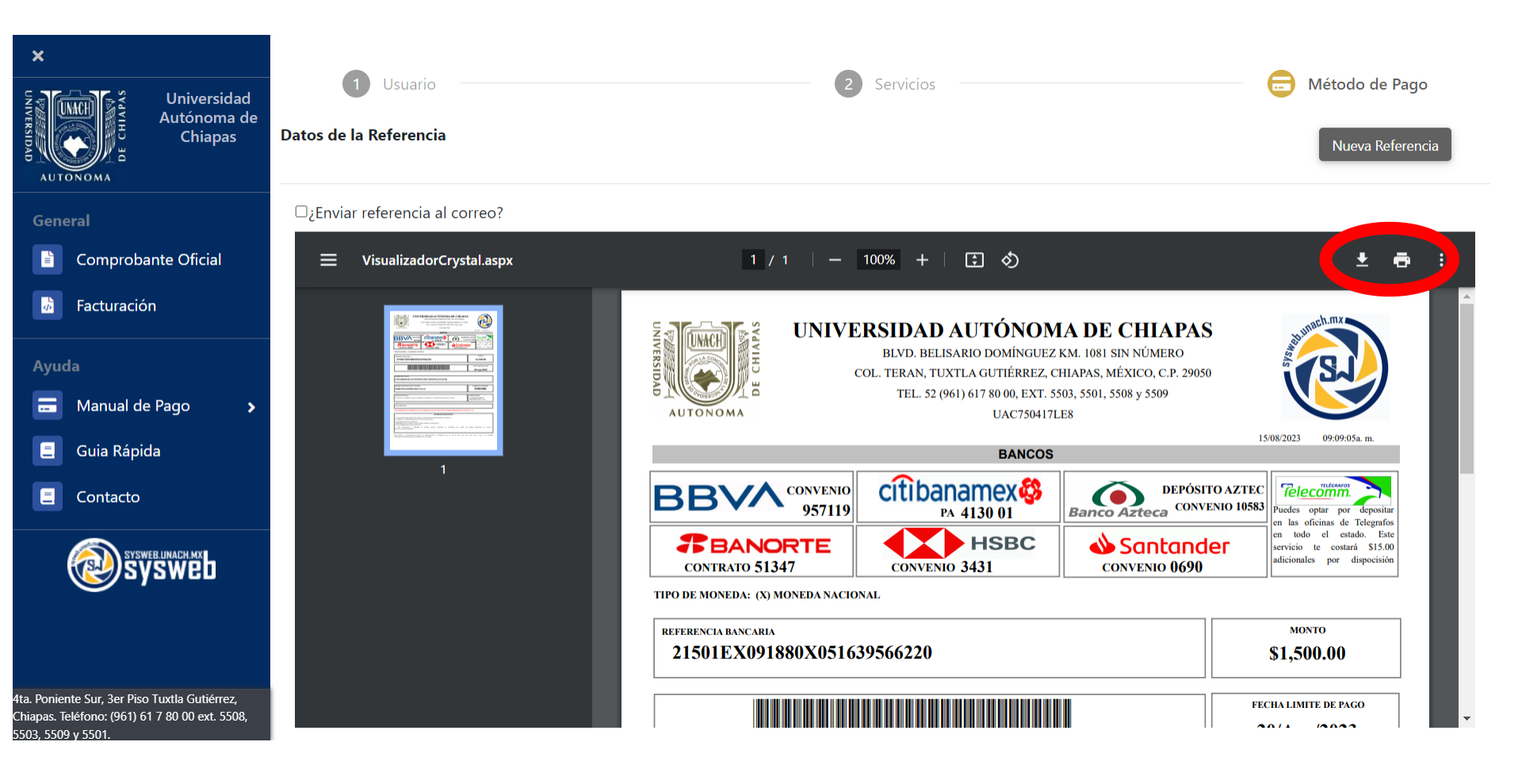

- Si elige la opción de: Tarjeta de Crédito/Débito, Cargo a Cuenta Bancaria o CIE Interbancario, mostrará la siguiente pantalla donde debe de seguir los pasos del sistema bancario.

| UNUTER STATE                         | BBVA                                                |  |  |  |
|--------------------------------------|-----------------------------------------------------|--|--|--|
| UNACH - UNIV AUT DE CHIAPAS: OMAR E  | SPINOSA RUIZ                                        |  |  |  |
| DATOS PR                             | NCIPALES PORTAL DE PAGOS                            |  |  |  |
| Folio<br>Referencia                  | 2442791<br>21501EW104051X279135737253               |  |  |  |
| Concepto del pago<br>Importe a pagar | MULTIPAGOS<br>MXN                                   |  |  |  |
| FAVOR DE COMPLETAR LA INFORMACIÓN    |                                                     |  |  |  |
| *Número                              | * Correo electrónico:     le teléfono a 10 dígitos: |  |  |  |

\* Su comprobante de pago será enviado a esta dirección de correo

## Facturación

- Dar clic en la opción de facturación del lado izquierdo como muestra la imagen.

| X<br>Universidad<br>Autónoma de                                                                                       |                          |                                     | 3 Método de Pago |  |  |
|----------------------------------------------------------------------------------------------------|--------------------------|-------------------------------------|------------------|--|--|
| белегаl                                                                                                    | Tipo de participante (*) | Tipo de participante (*)SELECCIONAR |                  |  |  |
| <ul><li>Comprobante Oficial</li><li>Facturación</li></ul>                                                             |                          |                                     |                  |  |  |
| Ayuda<br>Manual de Pago                                                                                               |                          |                                     |                  |  |  |
| <ul><li>Guia Rápida</li><li>Contacto</li></ul>                                                                        |                          |                                     |                  |  |  |
| sysweb unach mx<br>sysweb                                                                                             |                          |                                     |                  |  |  |
| 4ta. Poniente Sur, 3er Piso Tuxtla Gutiérrez,<br>Chiapas. Teléfono: (961) 61 7 80 00 ext. 5508,<br>5503 - 5508 y 5501 |                          |                                     |                  |  |  |

- Aparecerá la siguiente ventana donde deberá colocar el numero de referencia y dar clic a la lupa.

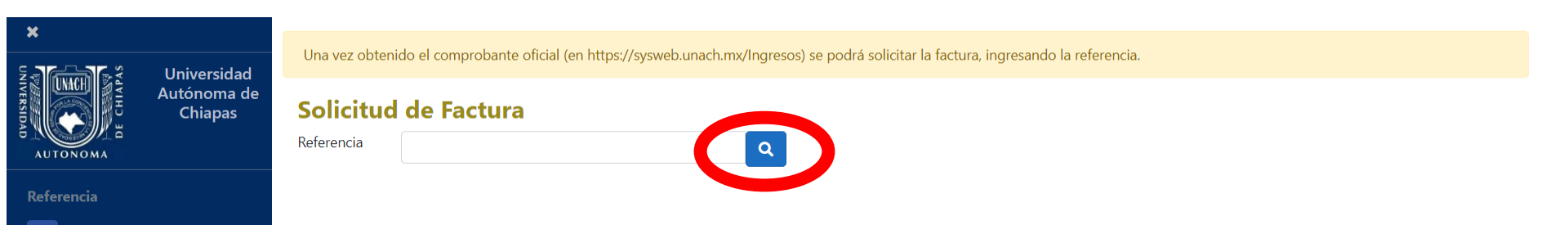

- El número de referencia lo encontrará en las siguientes opciones:
- Hoja de referencia

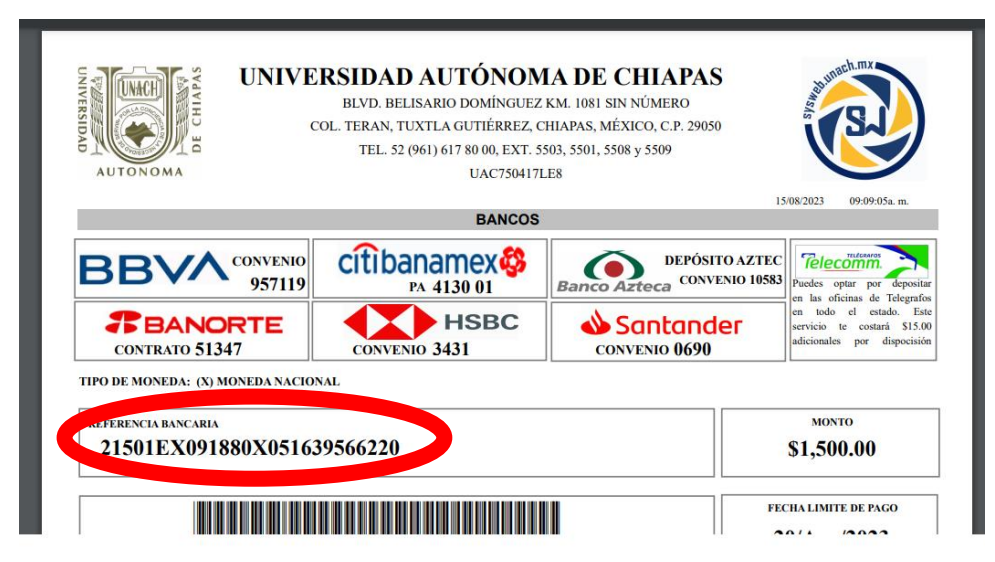

• Pago por Tarjeta de Crédito/Débito, Cargo a cuenta Bancaria y CIE Interbancario.

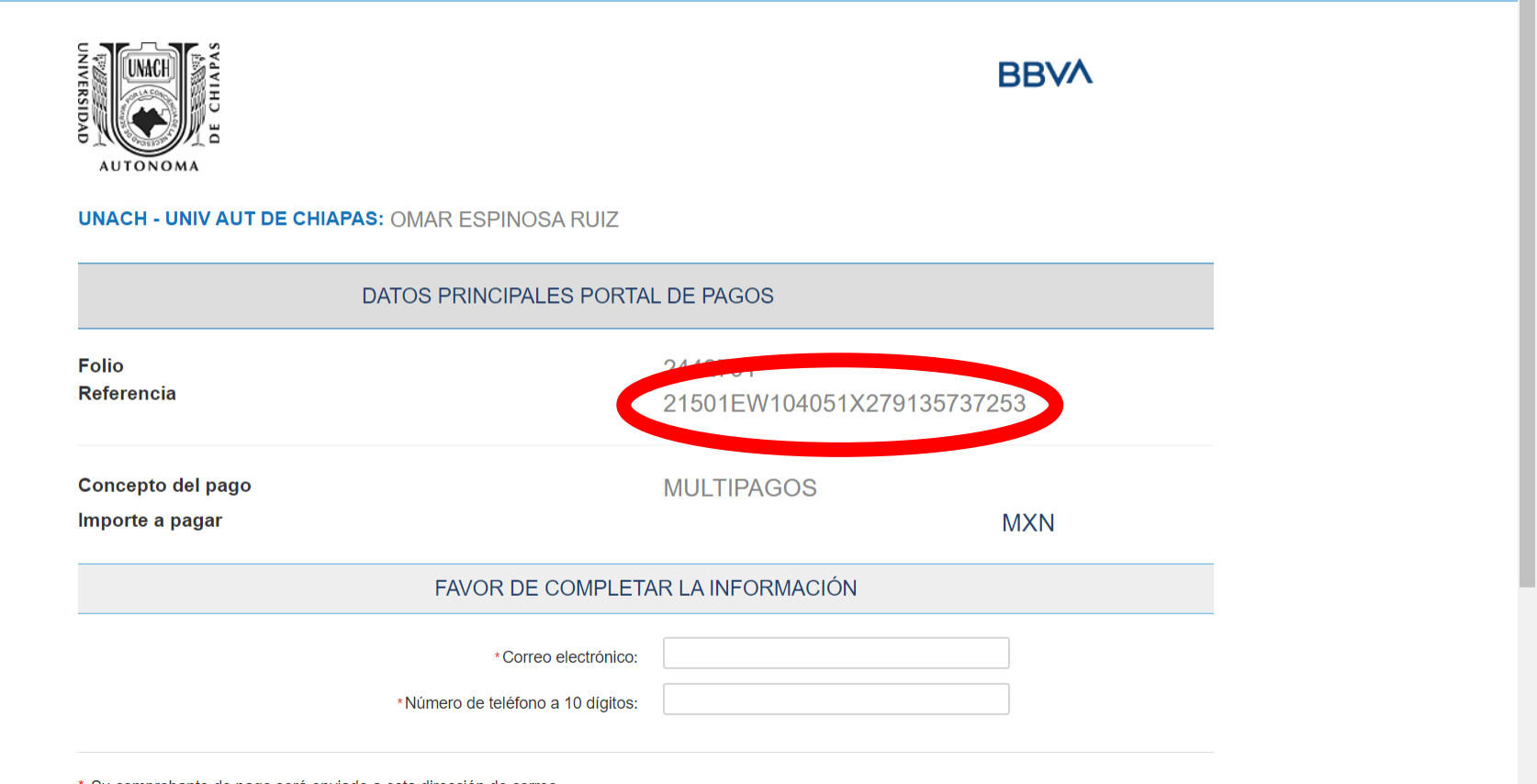

\* Su comprobante de pago será enviado a esta dirección de correo

• Una vez colocado la referencia aparecerá la siguiente pantalla donde llenará los datos fiscales y los datos de factura.

| ×                                           | Una vez obtenido el compr                        | obante oficial (en https://sysweb.unach | my/Ingresos) se podrá solici | tar la factura, ingresando la | referencia                |
|---------------------------------------------|--------------------------------------------------|-----------------------------------------|------------------------------|-------------------------------|---------------------------|
| Universidad<br>Autónoma de<br>Chiapas       | Latos del Recep                                  | tor                                     | my my esos) se poura sone    | an a ractara, ingresando la   |                           |
| AUTONOMA                                    | Persona                                          | SELECCIONAR                             | ~                            | RFC                           | Q                         |
| Referencia                                  | Razón Social                                     |                                         |                              | Pais                          | MEXICO                    |
| 📋 Eventos Especiales                        | Estado                                           | SELECCIONAR                             | ~                            | Municipio                     | SELECCIONAR               |
|                                             | Calle                                            |                                         |                              | Colonia                       |                           |
| General                                     | СР                                               |                                         | Núm Ext                      |                               | Núm Int                   |
| Comprobante Oficial                         | Teléfono                                         |                                         |                              | Correo                        |                           |
|                                             | Datos de la Fact                                 | ura                                     |                              |                               |                           |
| Ayuda                                       | Metodo de Pago                                   | SELECCIONAR                             | ~                            | Forma de Pago                 | SELECCIONAR               |
| 📃 Guia Rápida                               | Régimen Fiscal                                   | SELECCIONAR                             | ~                            | Uso de CFDI                   | SELECCIONAR               |
| Contacto                                    | Constancia de Situación<br>Fiscal<br>Descripción | Seleccionar archivo Ninguno arc         | hivo selec.                  |                               |                           |
| a. Poniente Sur, 3er Piso Tuxtla Gutiérrez, |                                                  |                                         |                              |                               | Regresar Enviar Solicitud |

Posteriormente presiona el botón de enviar solicitud, la factura deberá llegar al correo que ingreso en el registro dentro del sistema caso contrario comunicarse al CEUNE.

### Congreso Internacional de Investigación en MIPYMES y Empresas Familiares

Estrategias de Reactivación y Escalabilidad en MIPYMES y Empresas Familiares para el Desarrollo Regional

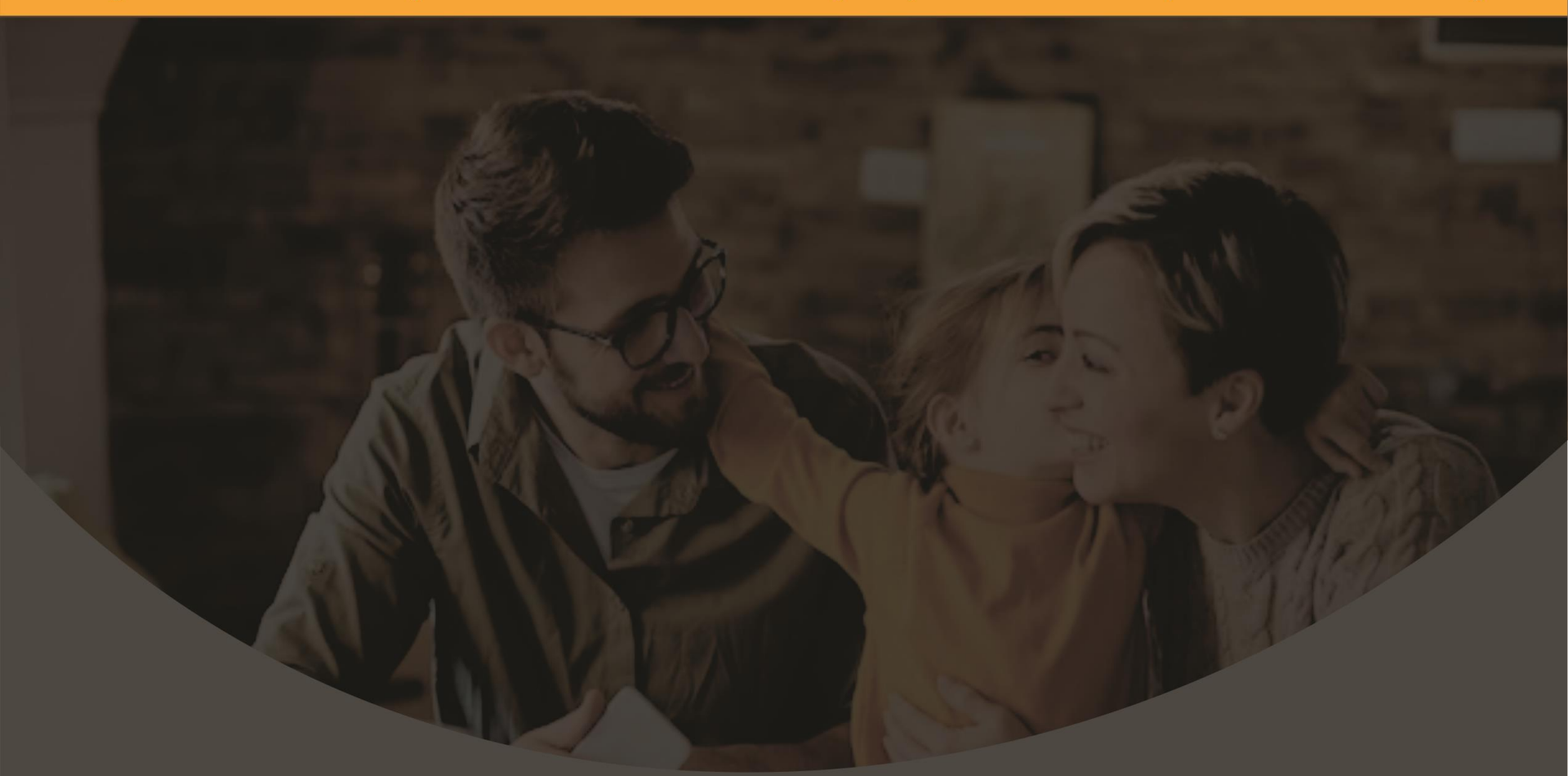

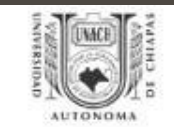

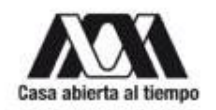

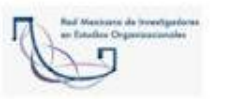

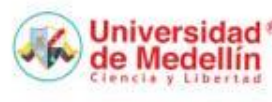

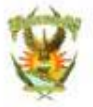

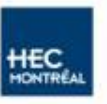

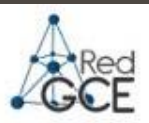

AUTONOMA